、デジタル版/ まちづくりパスポート

#### ~所持ポイントの確認編~

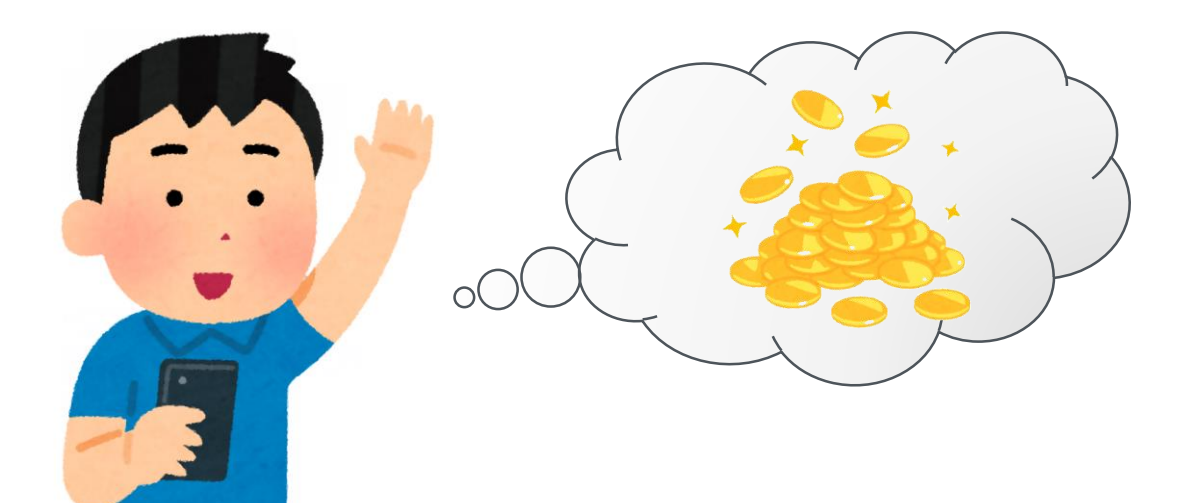

デジタル版まちづくりパスポート ~所持ポイントの確認編~

## 1 まちづくりパスポートメニューを開く

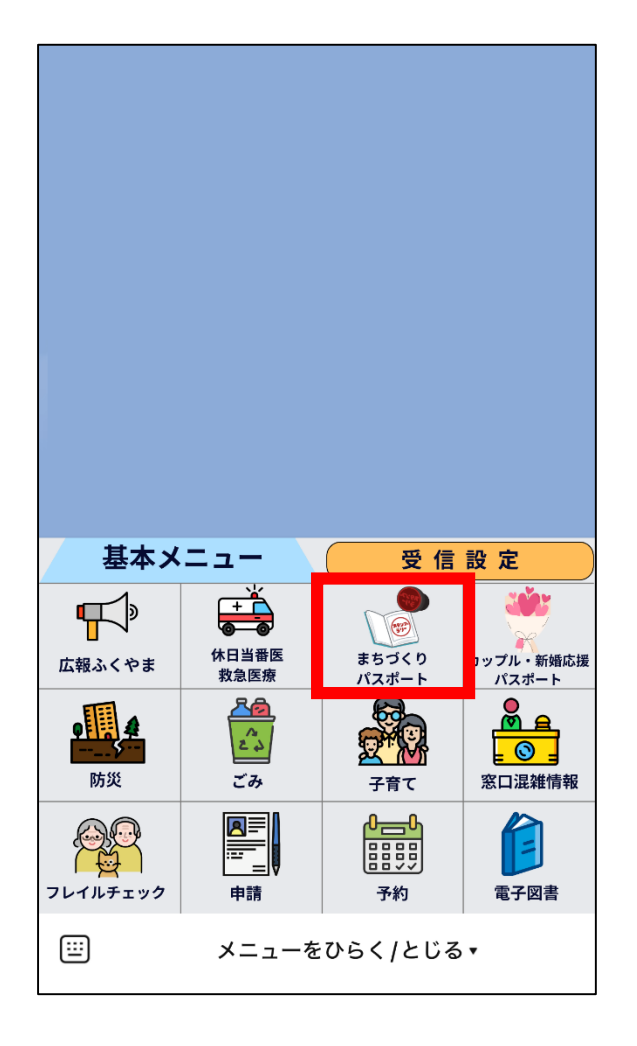

福山市LINE公式アカウントの リッチメニュー (トーク画面の下のメニュー) から、 「まちづくりパスポート」 を選択します。

デジタル版まちづくりパスポート ~所持ポイントの確認編~

# 2 「所持ポイントの確認」を選択

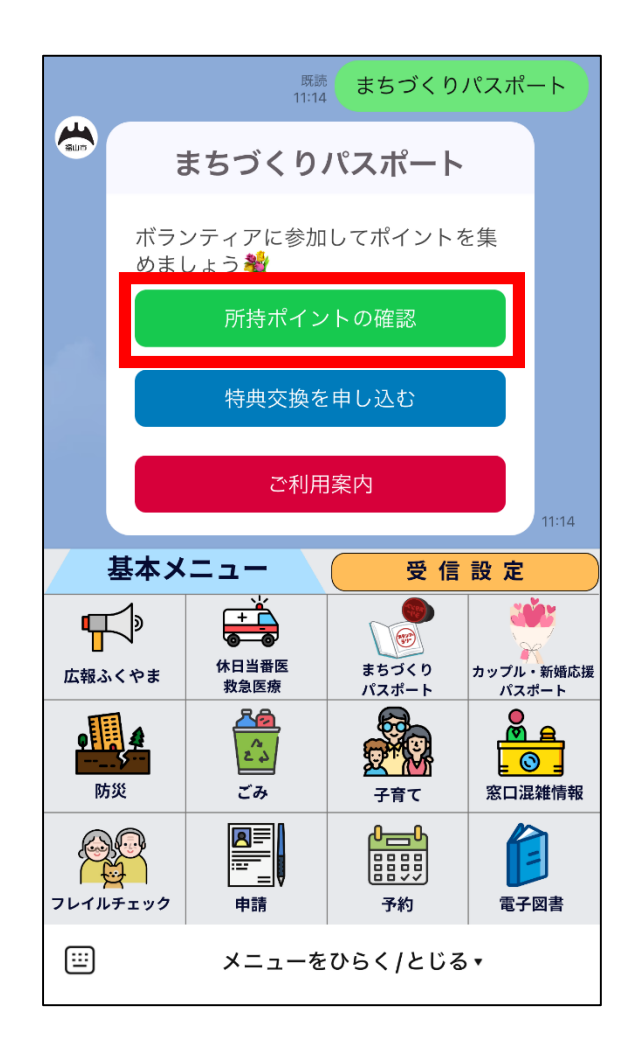

まちづくりパスポートメニュー から 「所持ポイントの確認」 を選択します。

デジタル版まちづくりパスポート~所持ポイントの確認編~

## 3-1 ポイントを確認する

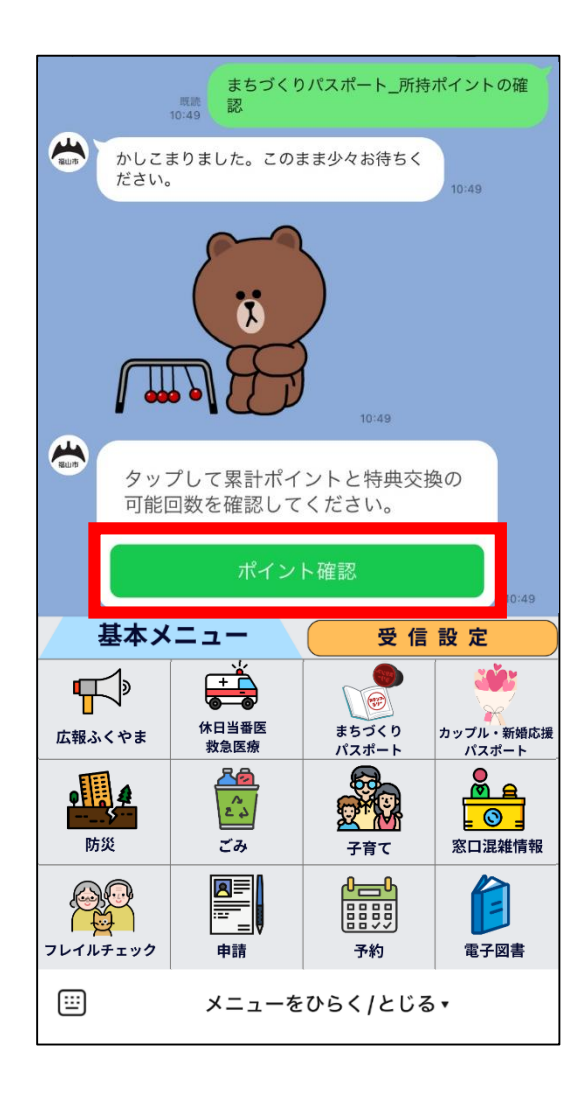

メッセージが表示されたら 「ポイント確認」を選択します。

デジタル版まちづくりパスポート ~所持ポイントの確認編~

# 3-2 ポイントを確認する

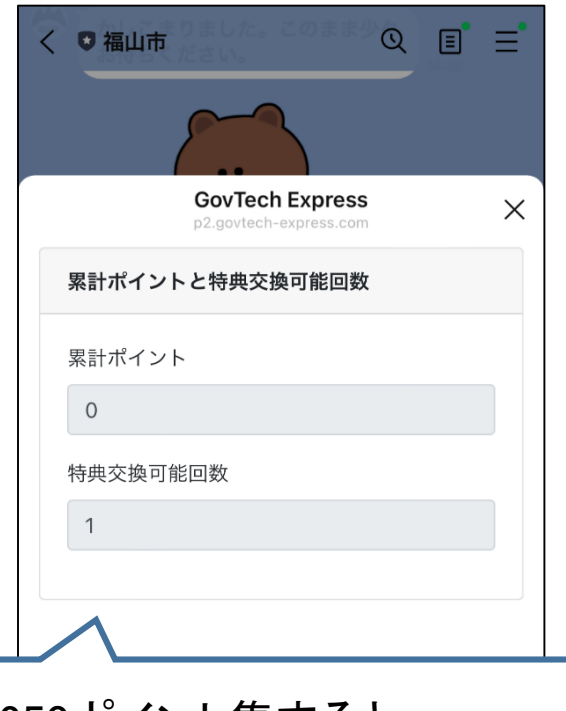

250ポイント集まると、 特典交換可能回数が増え、 <u>累計ポイントは</u> <u>リセットされます(ゼロになる)</u> ポイント数を確認します。 1段目・・・累計ポイント数 2段目・・・特典交換可能回数 が表示されています。

特典交換可能回数が 1回以上ある場合、 特典交換を 申し込むことができます。

デジタル版まちづくりパスポート~所持ポイントの確認編~

# 4-1 ポイント確認を終了する

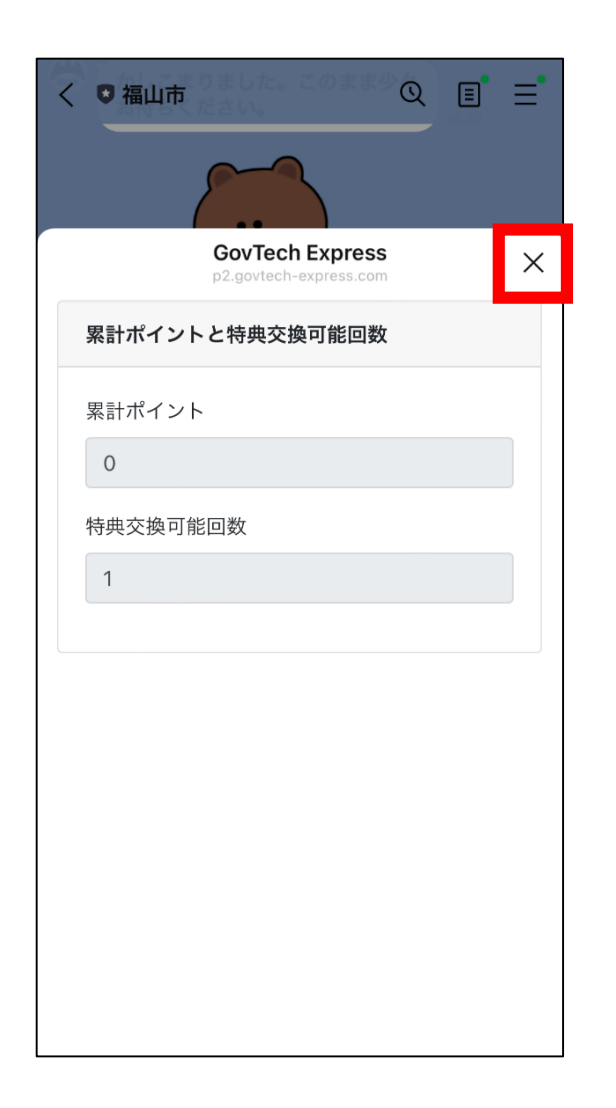

ポイント確認が終わったら、 右上の×マークをタップして

ページを閉じます。

デジタル版まちづくりパスポート~所持ポイントの確認編~

# 4-2 ポイント確認を終了する

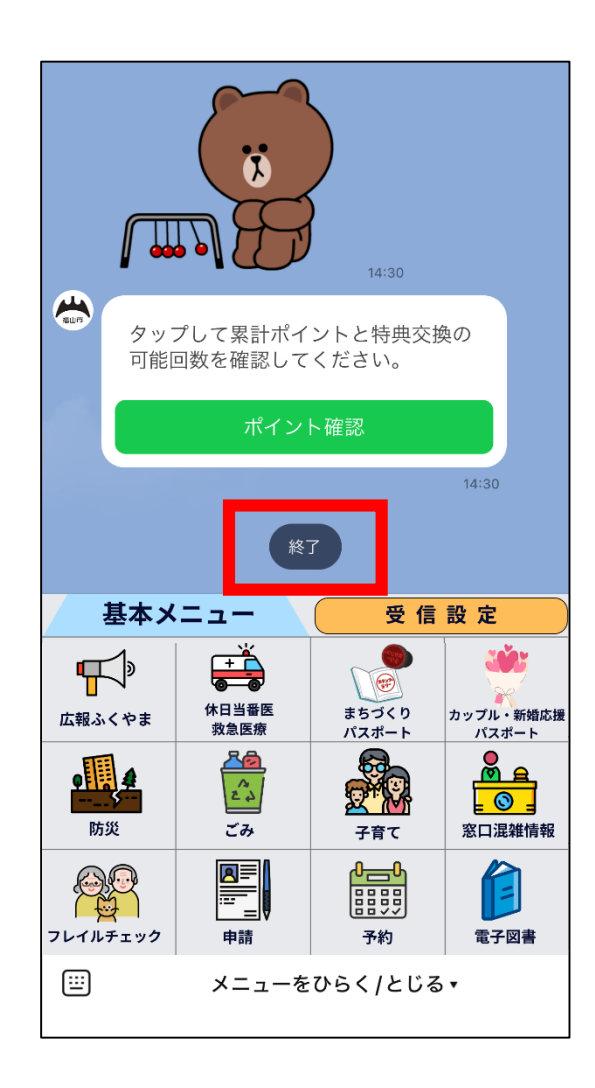

トーク画面上にある 「終了」ボタンをタップして、 ポイント確認を終了します。